The Open House will take place in the **Zoom Meeting** room. To get into this online classroom, all you need to do is to:

- 1. Install a Zoom Client for Meetings at <a href="https://zoom.us/download">https://zoom.us/download</a> , the first download link on the page. (You do not have to pay anything for using Zoom.)
- 2. Run the Zoom Client and click on Join, using the Meeting ID: 333-666-7997

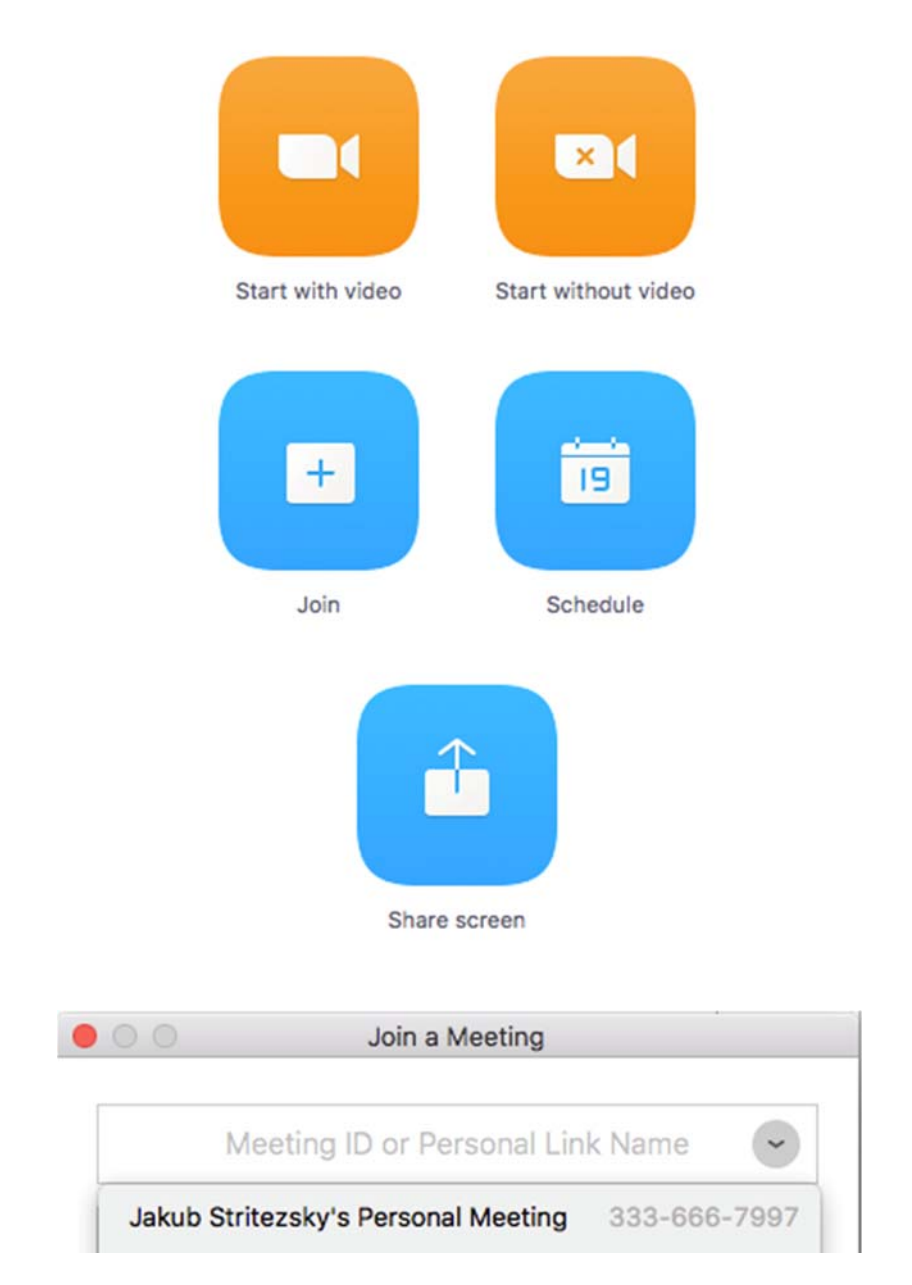

**Beware**, the Meeting Room with my ID (333-666-7997) does not open until I enter it. If you just want to test Zoom for yourself, you can start your own meeting (for up to 40 minutes) with a free Zoom account. You can also test it with a friend, even though that is not necessary.

## FEEL FREE TO EMAIL ME IF YOU HAVE ANY TROUBLES

## Joining by App on your smartphone:

If for some reason you can't join from your computer, like if you're internet is down or if you are on the go, you can join form your smartphone (download the Zoom App) and come in that way.